## Help I 使いこなそう G-Census

## グラフの大きさを変更する

G-Census では、作成したグラフの大きさを変更することができます。

## 大きさを変更する

ビギナーメニュー「統計地図を作る」から作成手順に従って、統計地図を作成します。

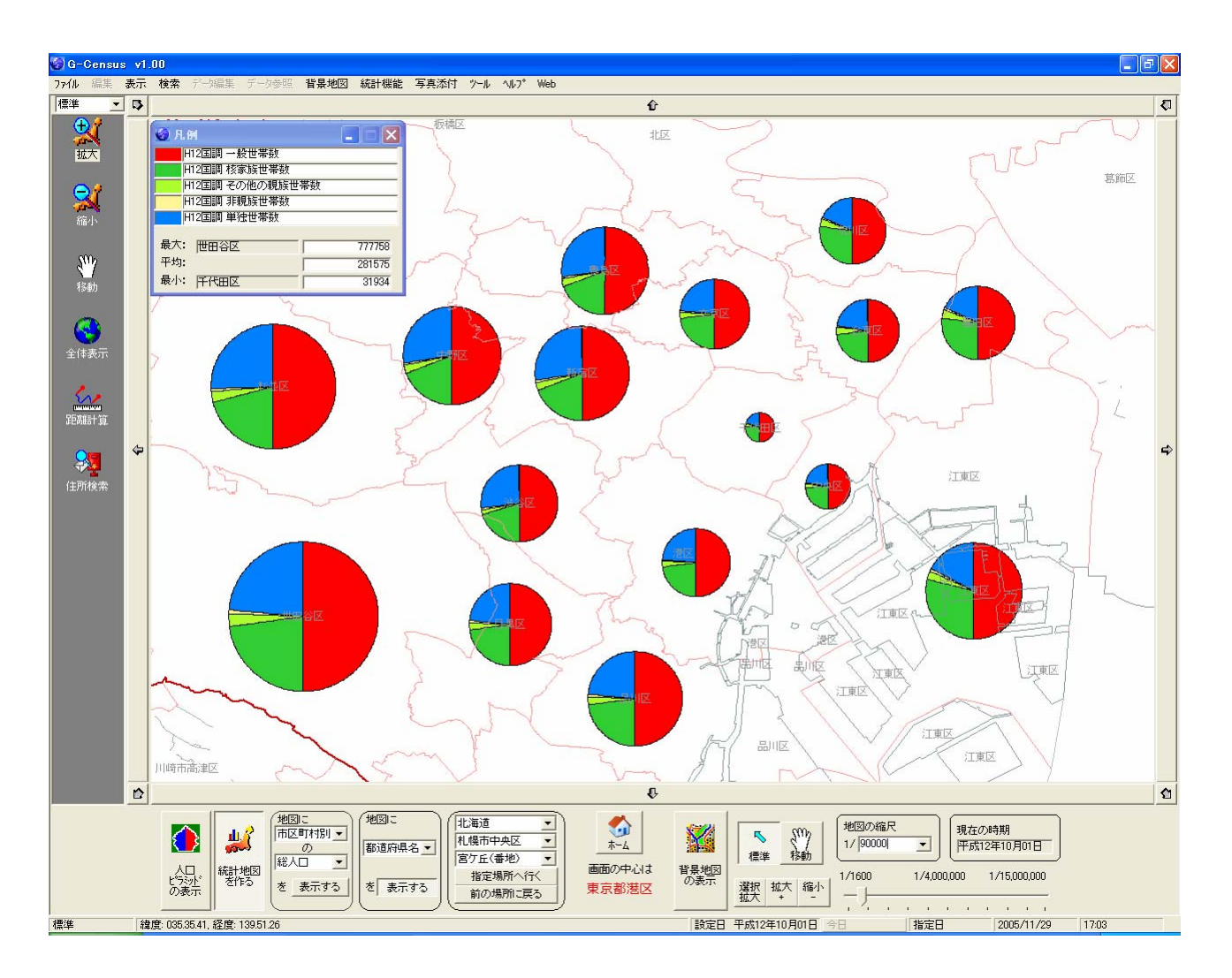

「統計地図作成」画面から「地図へ出力」すると、下記のような「統計地図作成」画面が出てきます。

| 🚱 統計地図作成  |      |      |       |       |         |        |     |
|-----------|------|------|-------|-------|---------|--------|-----|
| 地図ゲラフのクリア | 読み込み | 状態保存 | グラフ移動 | サイズ変更 | 統計データ参照 | 統計地図設定 | 閉じる |

「サイズ変更」をクリックすると、「サイズ変更」画面が出てきます。

| サイズ変更 🛛 🔀        |
|------------------|
| 円グラフ等のサイズ 1000   |
| 実数値、ランキングサイズ 100 |
| OK キャンセル         |
|                  |

グラフサイズを変更し、「OK」ボタンを押してください。

| サイズ変更        | ×     |  |  |  |  |
|--------------|-------|--|--|--|--|
| 円グラフ等のサイズ    | 500 - |  |  |  |  |
| 実数値、ランキングサイズ | 100   |  |  |  |  |
| OK キャンセル     |       |  |  |  |  |

※数値を直接入力する他に、バーのつまみを移動させることで、グラフの大きさを変えることができます。

## 円グラフが小さくなりました。

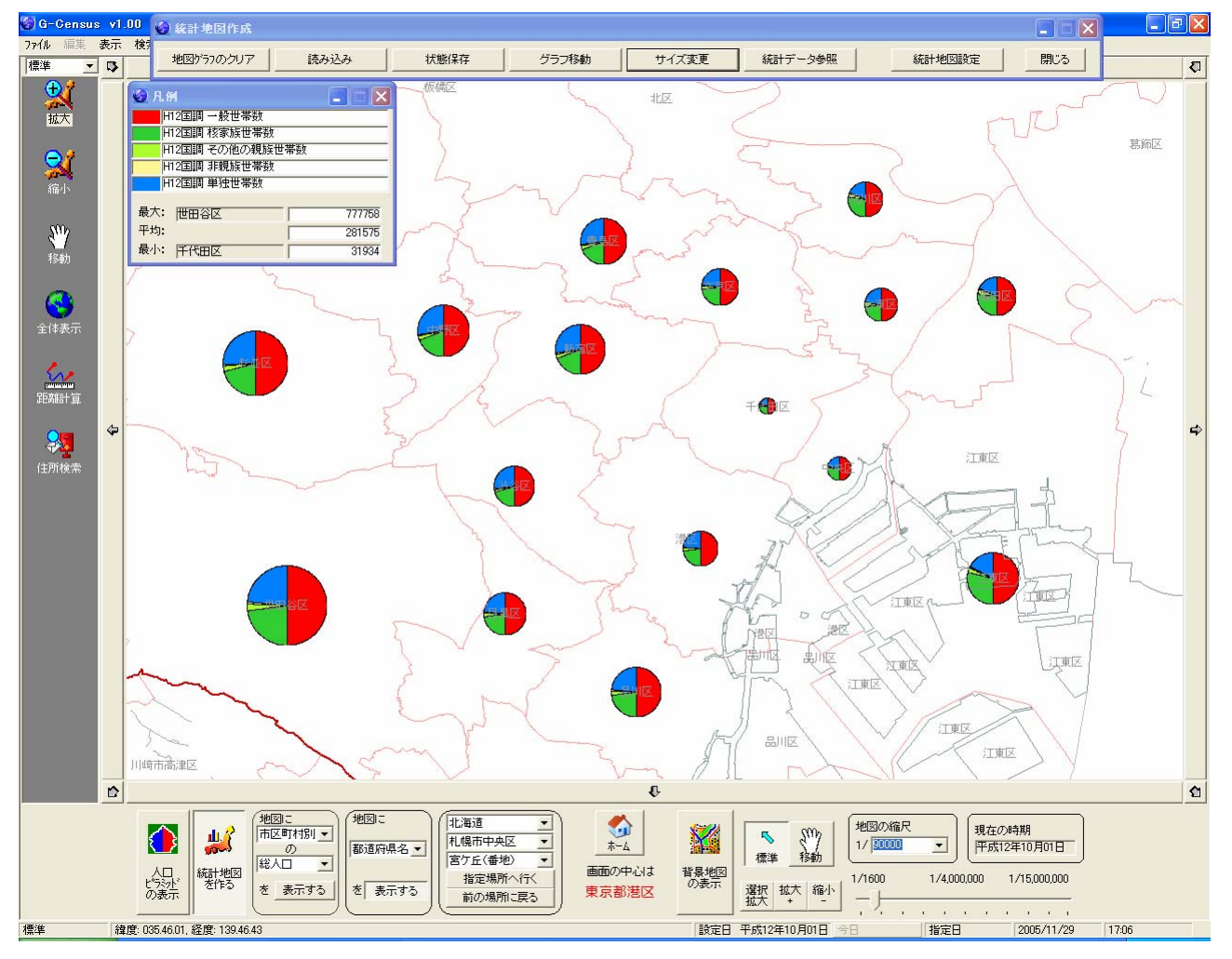

※一度サイズを変更すると、その後に作成したグラフにも適用されます。